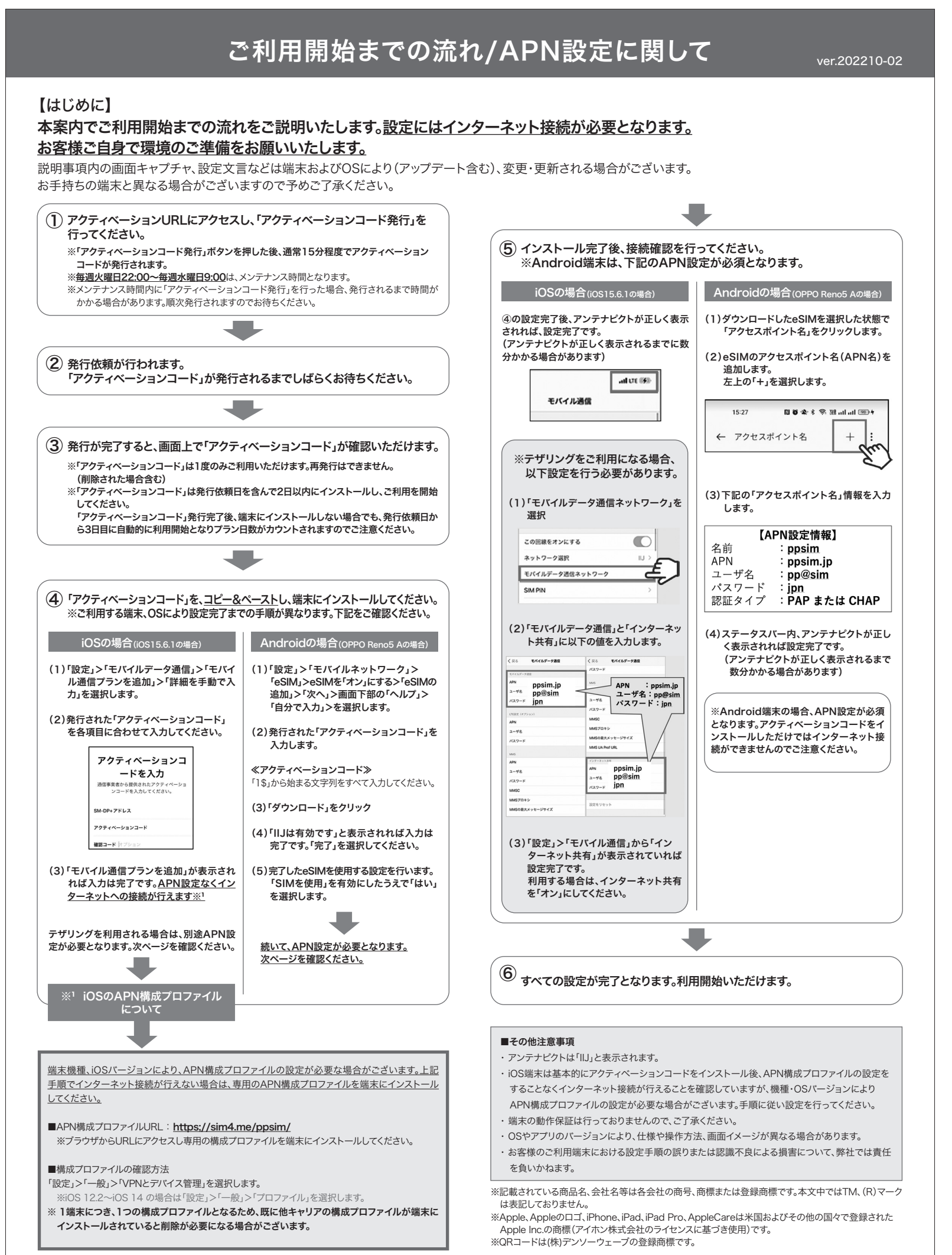

ver.202210-02

## Instructions Before Use & How to Set up the APN

## About this Document

This document provides details on how to set up the APN on your mobile device. You will need an internet connection to complete the set up.

Please be aware that screenshots and text in this document may be different to what actually appears your device. This may be due to differences in handset, OS, or update version.

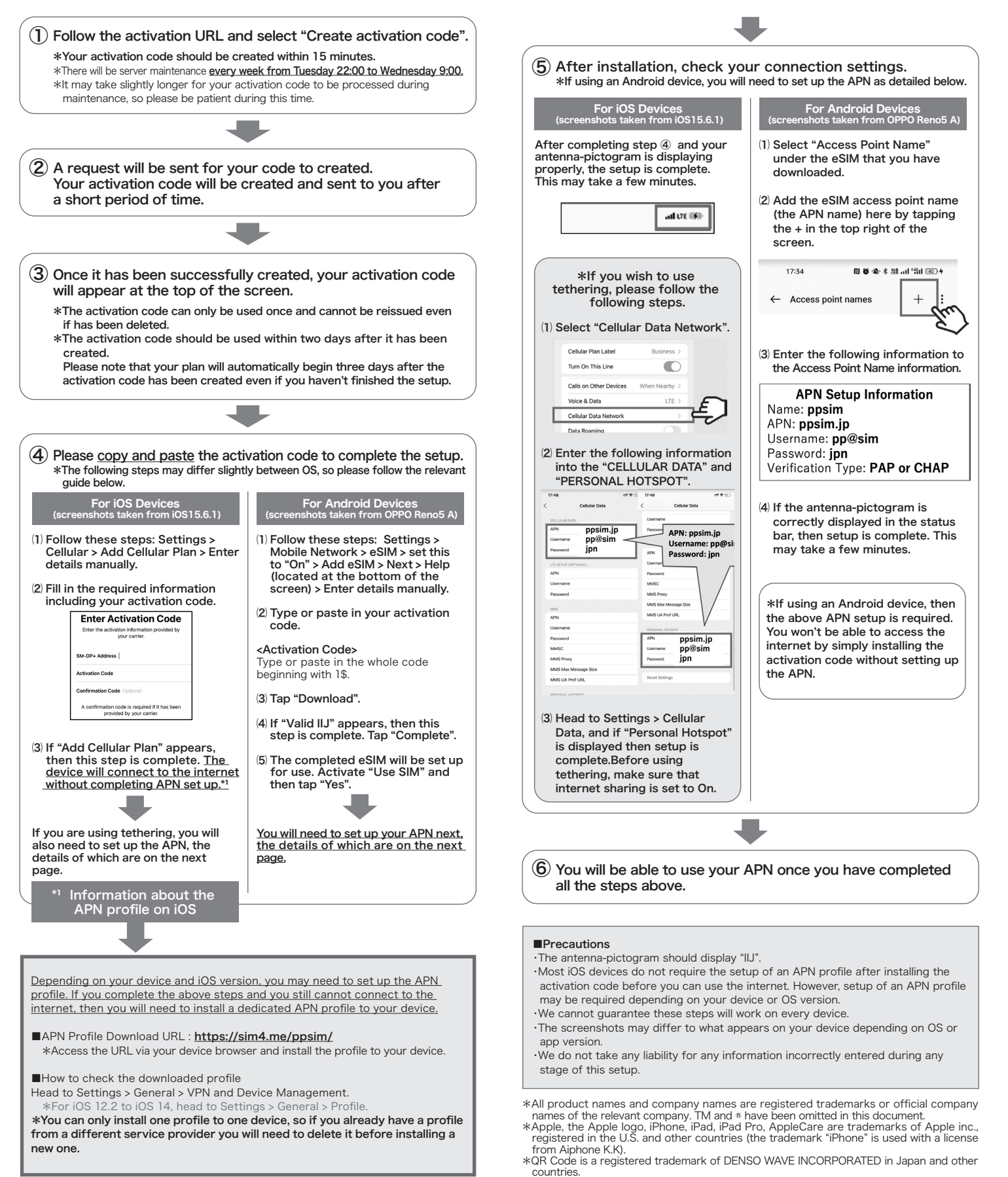